Maak je eigen woordzoeker met

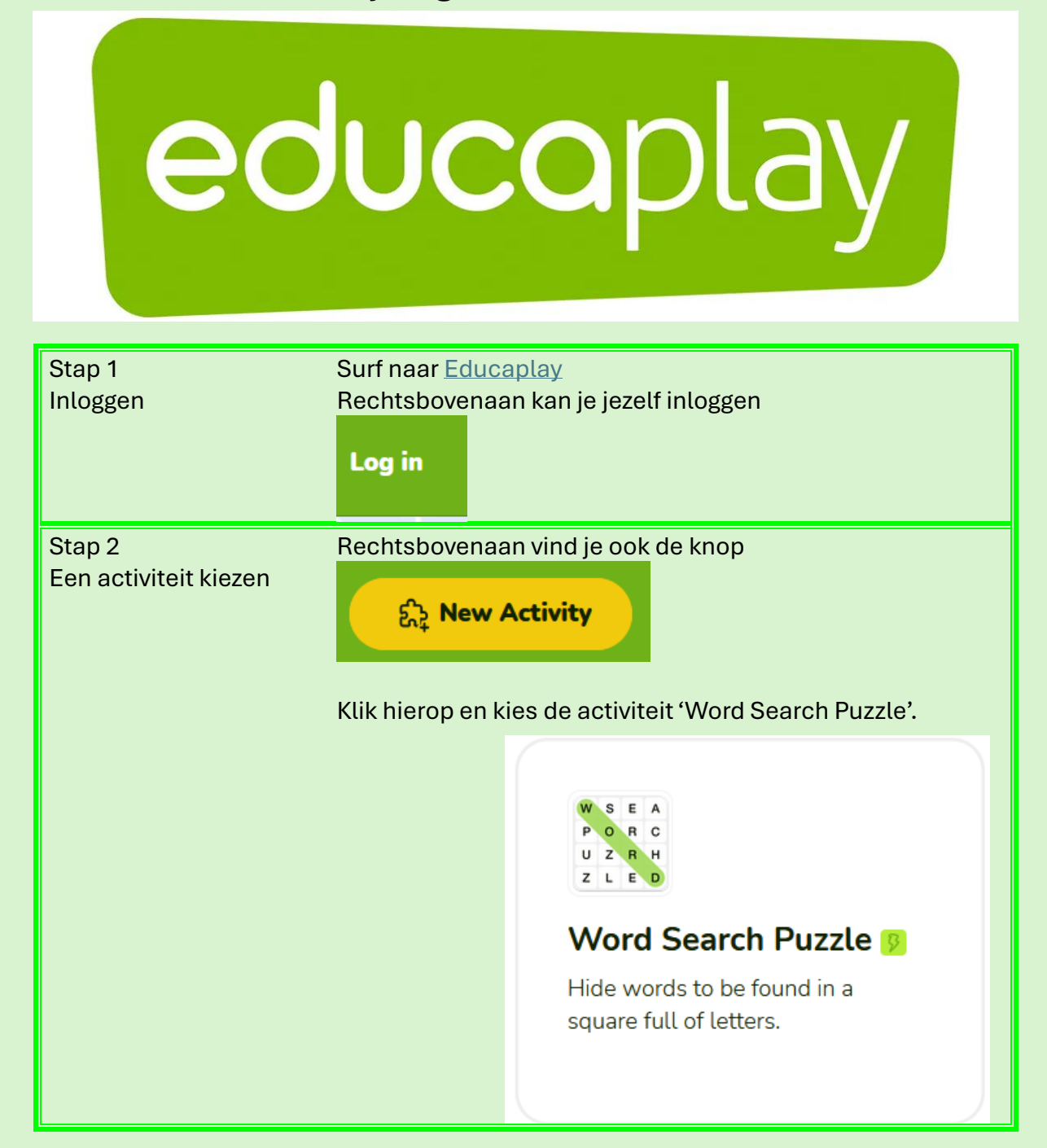

| Stap 3           | Hierin kan je je woorden toevoegen. Zo                       | org dat je er genoeg hebt zodat       |  |
|------------------|--------------------------------------------------------------|---------------------------------------|--|
| Kies je          | mensen er plezier aan kunnen beleven                         |                                       |  |
| woorden          | Create Options Inform                                        | E ©<br>nation Preview                 |  |
| volgens<br>thema | Let's gol 🆻                                                  |                                       |  |
| thoma            | 1 Word search puzzle                                         | G 0 0                                 |  |
|                  | Word Search Puzzle                                           |                                       |  |
|                  | Words                                                        |                                       |  |
|                  | 1- Write the word here.                                      |                                       |  |
|                  |                                                              |                                       |  |
|                  | 2- Write the word here.                                      |                                       |  |
|                  | 3- Write the word here.                                      |                                       |  |
|                  | A Write the owned have                                       |                                       |  |
| Stan 4           | Bechts van je woorden heb je drie stin                       | pen, als je hjeron klikt krijg je een |  |
| Opties           | klein menu.                                                  |                                       |  |
| voor je          | Hier kan je:                                                 |                                       |  |
| woorden          |                                                              |                                       |  |
|                  | - Je woord dupliceren                                        |                                       |  |
|                  | - Je woord verwijderen                                       |                                       |  |
|                  |                                                              | C Duplicate                           |  |
|                  | Als je klikt op 'Duplicate' of<br>'Delete' dan word de actie | Duplicate                             |  |
|                  | meteen uitgevoerd. Enkel bij                                 |                                       |  |
|                  | media toevoegen heb je nog een                               |                                       |  |
|                  | paar extra stappen                                           |                                       |  |
| Stap 4.1         | Als je op 'Add Media' klikt                                  |                                       |  |
| met              | Add media                                                    |                                       |  |
| media            | Krijg je het volgende scherm.                                |                                       |  |

|                              | Multimedia files                                                                                                    | Record                                 |
|------------------------------|----------------------------------------------------------------------------------------------------|----------------------------------------|
|                              | PNG, GIF, JPG, MP3, WEBM                                                                                                    |                                        |
|                              | Klik op 'New File' en voeg de media toe die je wilt, z<br>audio, gifs,<br>Multimedia files                                                                                                    | <sub>Close</sub><br>Dals afbeeldingen, |
|                              |                                                                                                    |                                        |
|                              | Klik op 'Ok' als je de afbeelding goed vind (1)<br>Wil je de afbeelding aanpassen klik dan op de vuiln<br>opnieuw 'New file' zien verschijnen                                                        | ok<br>isbak (2), je zal                |
| Stap 5<br>Opties<br>aapassen | Bovenaan heb je dit lint.                                                                                                    | ©<br>Preview                           |
|                              | Options Word Search Puzzle<br>Hier kan je 'Options' aanduiden je krijgt volgende op<br>Penalize mistakes<br>Establish that errors affect the score, and decide how many can be made.                 | oties te zien                          |
|                              | Time<br>Set a time to complete each Word Search Puzzle.<br>Hide words and multimedia                                                                                                    |                                        |
|                              | The bank containing the search words and/or their multimedia elements will not be displayed.  All directions  The words in the Word Search Puzzle will be displayed in all directions.  Hier kan ie: |                                        |
|                              | - Fouten bestraffen                                                                                                    |                                        |

|                                | <ul> <li>De woorden en hun media verstoppen</li> <li>De woorden in verschillende richtingen weergeven</li> <li>Klik op om de optie aan of uit te zetten</li> </ul>                                                                                                    |
|--------------------------------|----------------------------------------------------------------------------------------------------|
|                                | Background image<br>Customize the activity with a background image<br>De rest van de opties zijn tegen betaling.                                                                                                    |
| Stap 6<br>Informati<br>e       | Image: Create   Options   Image: Create   Create   Options   Image: Preview   Kik in het lint op 'Information'   Her voeg je de nodige informatie toe die mensen moeten weten over je spelletje.   Image: Preview   The   The   The   The   Image: Preview   The   Image: Preview   The   Image: Preview   The   Image: Preview   The   Image: Preview   The Preview   Image: Preview   The Preview   Image: Preview   The Preview   Image: Preview   The Preview   Image: Preview   The Preview   Image: Preview   The Preview   Image: Preview   The Preview   Image: Preview   The Preview The Preview < |
| Stan 7                         | beschrijving, voel welke doelgroep het is als dit van toepassing is en dan<br>kan je tags toevoegen, dit zijn sleutelwoorden die het makkelijker maken<br>voor mensen om je quiz te vinden.                                                                                                    |
| Herbekijk<br>je werk           | en testen. Dit kan je doen aan de hand van de 'Preview'.<br>'Preview' bevind zich naast informatie in het lint.                                                                                                    |
| Stap 8<br>Publiceer<br>je werk | Heb je alles nagekeken en aangepast waar nodig, kan je je spel<br>publiceren aan de hand van deze knop.<br>Daarna kom je op dit scherm                                                                                                    |

| Well done!<br>Your activity has been created successfully                                                              |
|----------------------------------------------------------------------------------------------------|
| See activity                                                                                                    |
| You can keep additing it from My activities, in your user panel.                                                       |
|                                                                                                    |
| What do you want to do?                                                                                                |
| Create a compaction between a group of players with this activity of integrate it in other players with this activity. |
| Create Challenge Share Create activity                                                                                 |
| Hier zie je enkele opties die Educaplay voor je geeft om te doen,                                                      |
| of her kali iku an isu u u nana kina ji u u ti a u it daan                                                             |